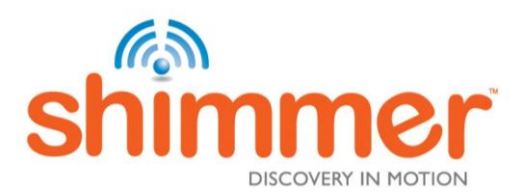

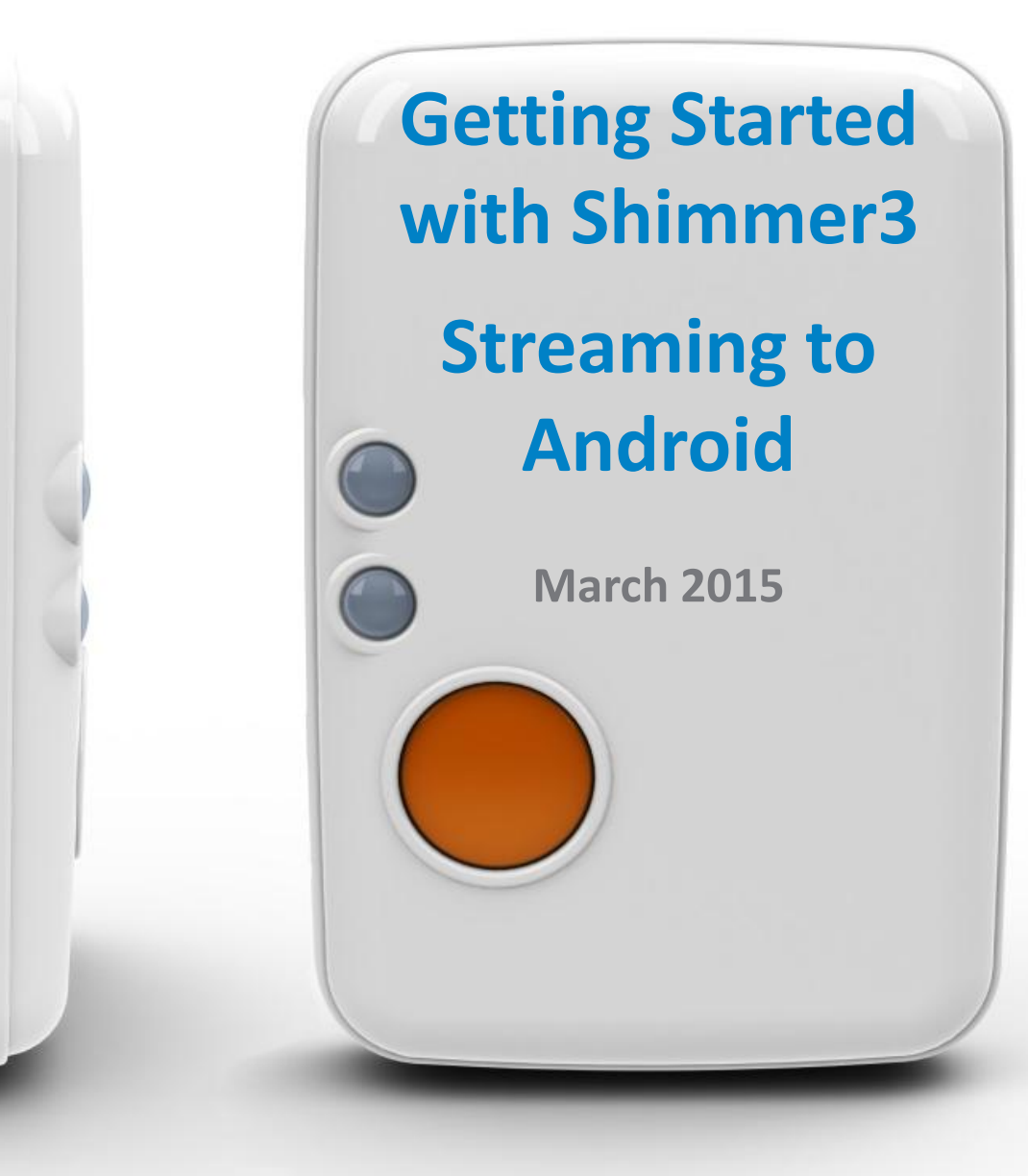

### CONTENTS

- 1. <u>Request website membership</u>
- 2. <u>Compatible Firmware</u>
- 3. Install ShimmerCapture
- 4. <u>Configure ShimmerCapture</u>
- 5. Pairing the Shimmer over Bluetooth
- 6. <u>Connect to ShimmerCapture</u>
- 7. <u>Configure the Shimmer</u>
- 8. <u>Configure Graphing Options</u>
- 9. <u>Stream Data</u>
- 10. Further Information

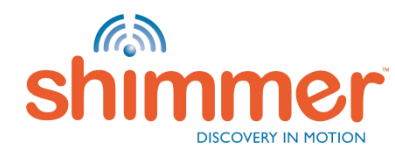

#### **REQUEST WEBSITE MEMBERSHIP**

IMPORTANT: To access the download and documentation sections on our website you need to request website membership at:

http://www.shimmersensing.com/shimmer-website-membership/redirected.

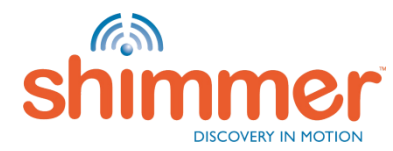

### **COMPATIBLE FIRMWARE**

The Shimmer3 should be programmed with *BtStream* firmware for streaming to an Android device.

The standard firmware programmed to Shimmers before shipping is *BtStream*.

To make sure your Shimmer is programmed with the latest *BtStream* firmware, refer to the *Getting Started with Shimmer3 - Streaming to PC* guide, in particular:

- Configure the Shimmer Dock.
- Programming the Shimmer.

The *Getting Started with Shimmer3* - *Streaming to PC* guide can be found on the Shimmer Getting Started webpage<sup>\*</sup>.

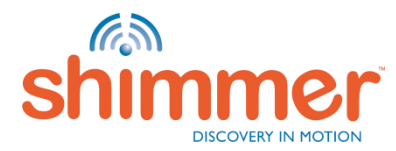

\* http://www.shimmersensing.com/support/getting-started/

# INSTALL SHIMMERCAPTURE

Go to the Play Store and download ShimmerCapture\*

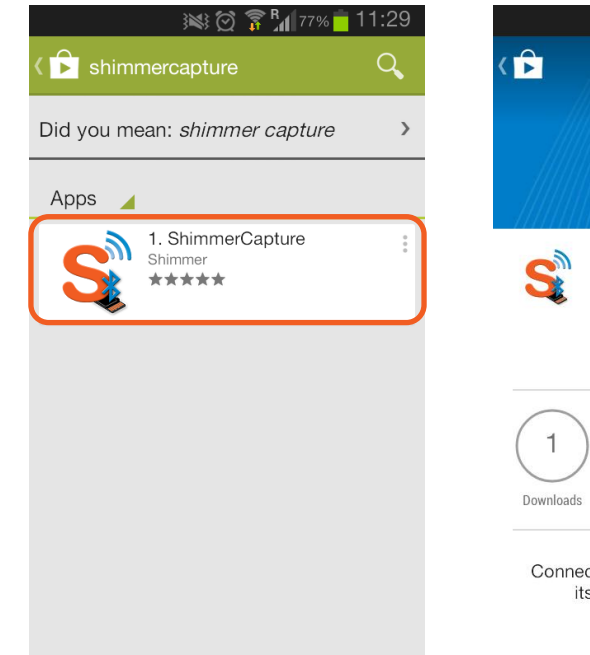

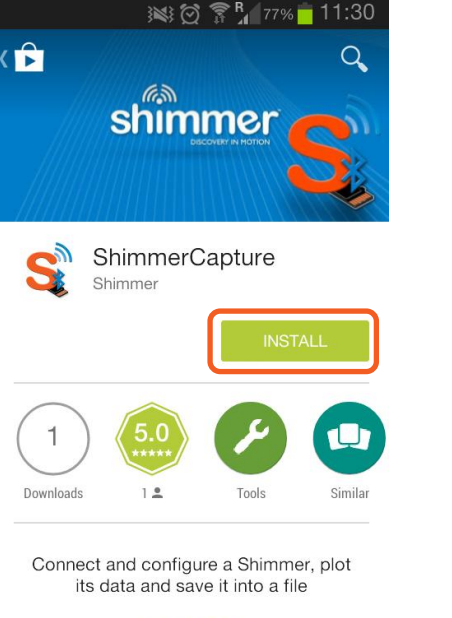

READ MORE

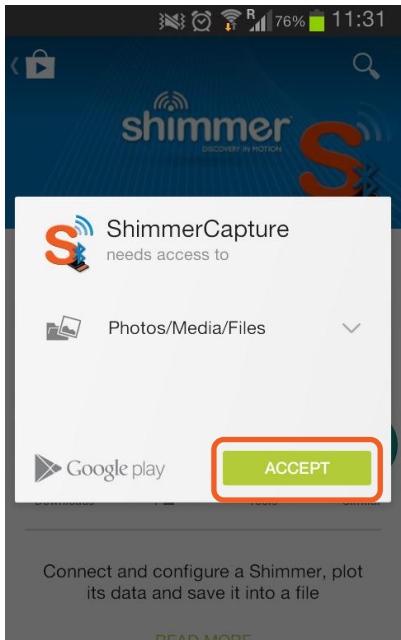

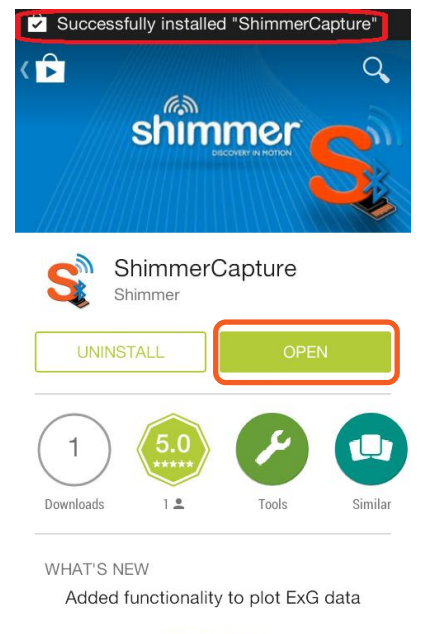

READ MORE

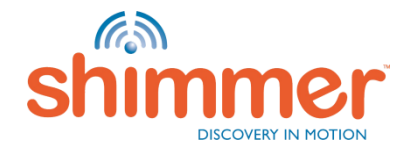

\* https://play.google.com/store/apps/details?id=com.shimmersensing.shimmerconnect&hl=en

# **CONFIGURE** *SHIMMERCAPTURE*

If asked to turn on Bluetooth, select Yes.

Follow the steps below to choose a file to which data will be written and enable logging (if required).

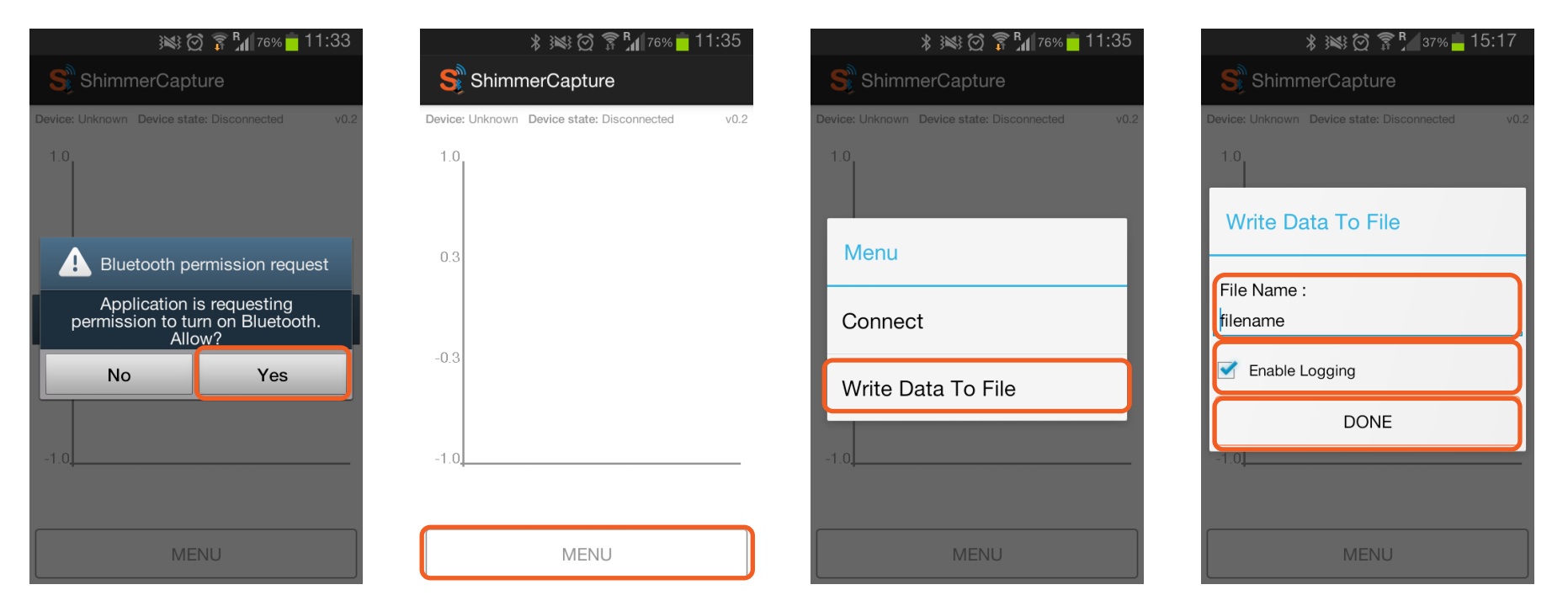

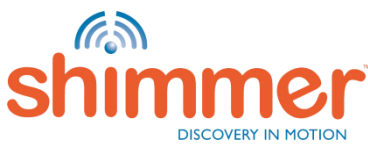

# PAIRING THE SHIMMER OVER BLUETOOTH

Choose  $Menu \rightarrow Connect$ .

If the Shimmer you wish to connect to has not been paired, select *Scan for Devices*.

The PIN is 1234.

When the PIN has been entered, click OK.

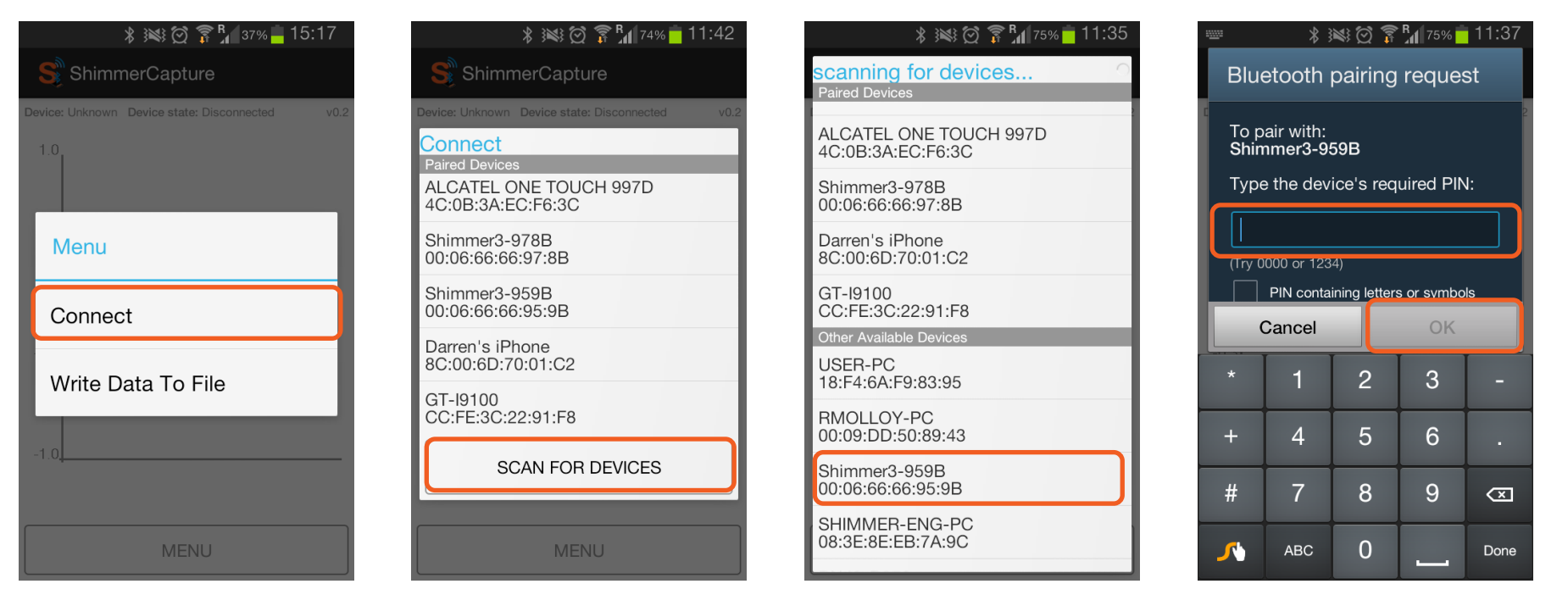

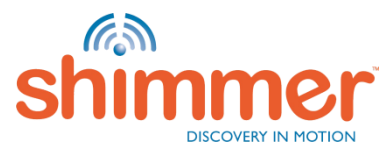

# CONNECT TO SHIMMERCAPTURE

#### Choose $Menu \rightarrow Connect$ .

Select the Shimmer you wish to connect to.

Some feedback will briefly be displayed during the connection process, as shown below.

| 🕷 🏹 🍞 🖁 🖓 11:42                                                          | ¥  😋 穿 🖁 🖬 53% <mark>–</mark> 14:18                     | \$ >>> @ \$ \$ \$ \$ \$ \$ \$ \$ \$ \$ \$ \$ \$ \$ \$ \$ |                                                        |  |
|--------------------------------------------------------------------------|---------------------------------------------------------|----------------------------------------------------------|--------------------------------------------------------|--|
| ShimmerCapture                                                           | ShimmerCapture                                          |                                                          |                                                        |  |
| Device: Unknown Device state: Disconnected v0.2                          | Device: 00:06:66:66:95:9B Device state: Connecting v0.2 | Device: 00:06:66:66:95:9B Device state: Connected v0.2   | Device: 00:06:66:66:95:9B Device state: Connected v0.2 |  |
| Connect<br>Paired Devices<br>ALCATEL ONE TOUCH 997D<br>4C:0B:3A:EC:F6:3C | 1.0                                                     | 1.0                                                      | 1.0                                                    |  |
| Shimmer3-978B<br>00:06:66:66:97:8B                                       | 0.3                                                     | 0.3                                                      | 0.3                                                    |  |
| Shimmer3-959B<br>00:06:66:66:95:9B                                       |                                                         |                                                          |                                                        |  |
| Darren's iPhone<br>8C:00:6D:70:01:C2                                     | -0.3                                                    | -0.3                                                     | -0.3                                                   |  |
| GT-I9100<br>CC:FE:3C:22:91:F8                                            |                                                         |                                                          |                                                        |  |
| SCAN FOR DEVICES                                                         | -1 0                                                    | -1.0                                                     | Device 00:06:66:66:95:9B is ready for<br>Streaming     |  |
| MENU                                                                     | MENU                                                    | MENU                                                     | MENU                                                   |  |

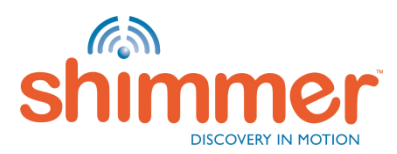

# **CONFIGURE THE SHIMMER**

Choose  $Menu \rightarrow Enable$  Sensors.

Enable desired sensors.

Other configuration options (sensor ranges, sampling rate, etc.) can be found in  $Menu \rightarrow Shimmer Configuration$ .

| * 🕼 🖗 🛜 .ul 💷 12:39   | د 🛋 🕺 💭 کې الله 💷 ا          | 2:39        | * 🕼 🔁 🛜 📶 💷 12:39     | *                     | 🕼 😧 🛜 📶 💷 12:39 |  |
|-----------------------|------------------------------|-------------|-----------------------|-----------------------|-----------------|--|
| Menu                  | Enable Sensor                | 10 E        | Menu                  | S Configuration       |                 |  |
|                       | 0.5                          |             | 10.5                  | Other Settings        |                 |  |
| Disconnect            | Low Noise Accelerometer      |             | Disconnect            | 5VReg                 | Low Power Mag   |  |
| Start Streaming       | Wide Range Accelerometer 🛛 🗹 |             |                       | IntExpPow             | Low Power Acc   |  |
|                       | Gyroscope                    |             | Start Streaming       |                       | Low Power Gyro  |  |
|                       |                              |             |                       | Configuration options |                 |  |
| Enable Sensors        | Magnetometer 🥑               |             | Enable Sensors        | SAMPLING RATE         | GYRO RANGE      |  |
| Shimmer Configuration | Battery Voltage              |             |                       | (512.0 HZ)            | (1000dps)       |  |
|                       |                              |             | Shimmer Configuration | WR ACCEL RANGE        | MAG RANGE       |  |
| Graph Configuration   | -0 External ADC A7           |             |                       | (+/- 8g)              | (+/- 1.3Ga)     |  |
|                       |                              |             | Graph Configuration   | GSR RANGE             | PRESSURE RES    |  |
| Device Info           | External ADC A6              |             |                       | (Auto Range)          | (Low)           |  |
|                       | External ADC A15             | Device Info | Device Info           | SET BATT LIMIT        |                 |  |
| Signals To Graph      | -1                           |             |                       | (3.4 V)               | TOGGLE LED      |  |
|                       | DONE                         |             | Signals To Graph      |                       |                 |  |
|                       | DONE                         |             |                       | DONE                  |                 |  |
| Write Date To File    |                              |             | Mizito Doto To Filo   |                       |                 |  |
|                       |                              |             |                       |                       |                 |  |

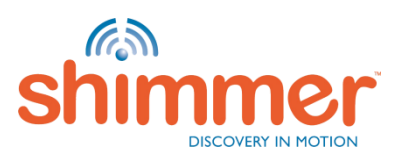

# CONFIGURE GRAPHING OPTIONS

Choose *Menu*  $\rightarrow$  *Signals to Graph*.

Choose Signals To Graph (one type of sensor can be plotted at a time to avoid performance degradation).

Graph history length can be configured via  $Menu \rightarrow Graph Configuration$ .

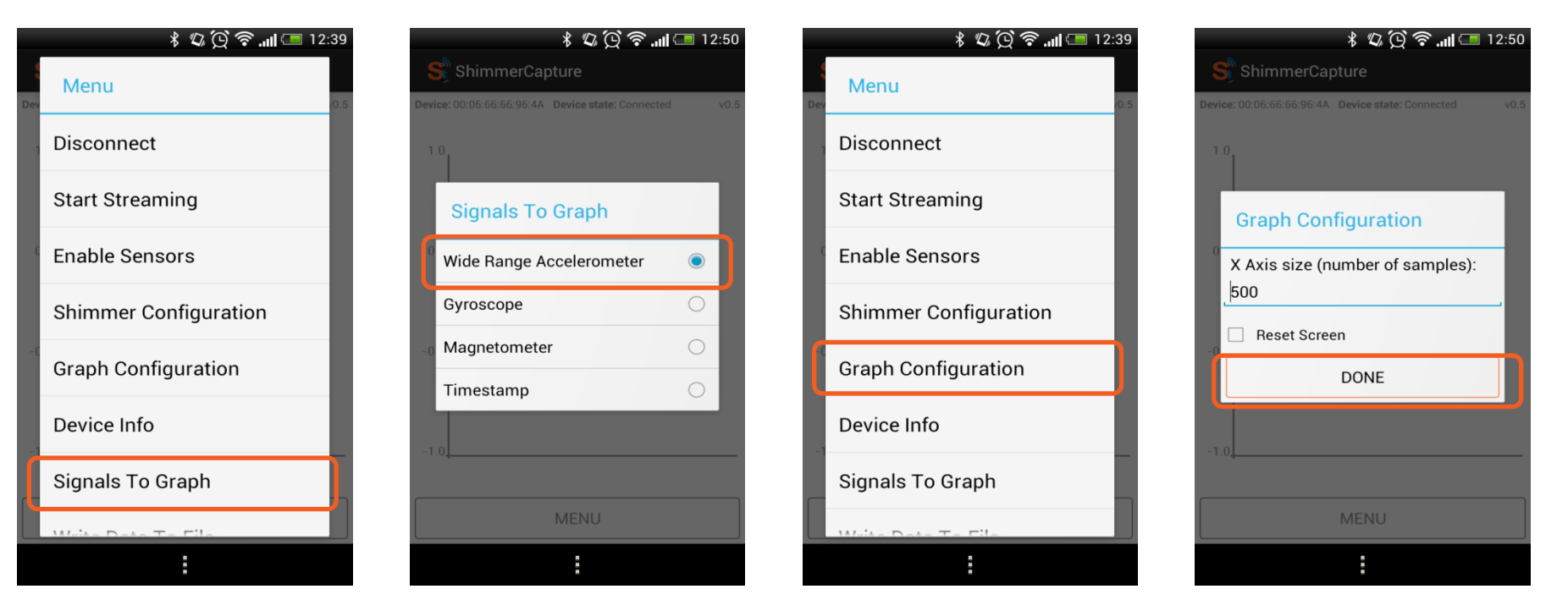

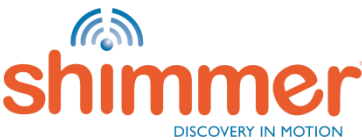

### STREAM DATA

Choose  $Menu \rightarrow Start Streaming$ .

The signals that appear on the graph may be changed during streaming.

To stop streaming, choose  $Menu \rightarrow Start Streaming$ .

Choose  $Menu \rightarrow Disconnect$  before powering off the Shimmer units.

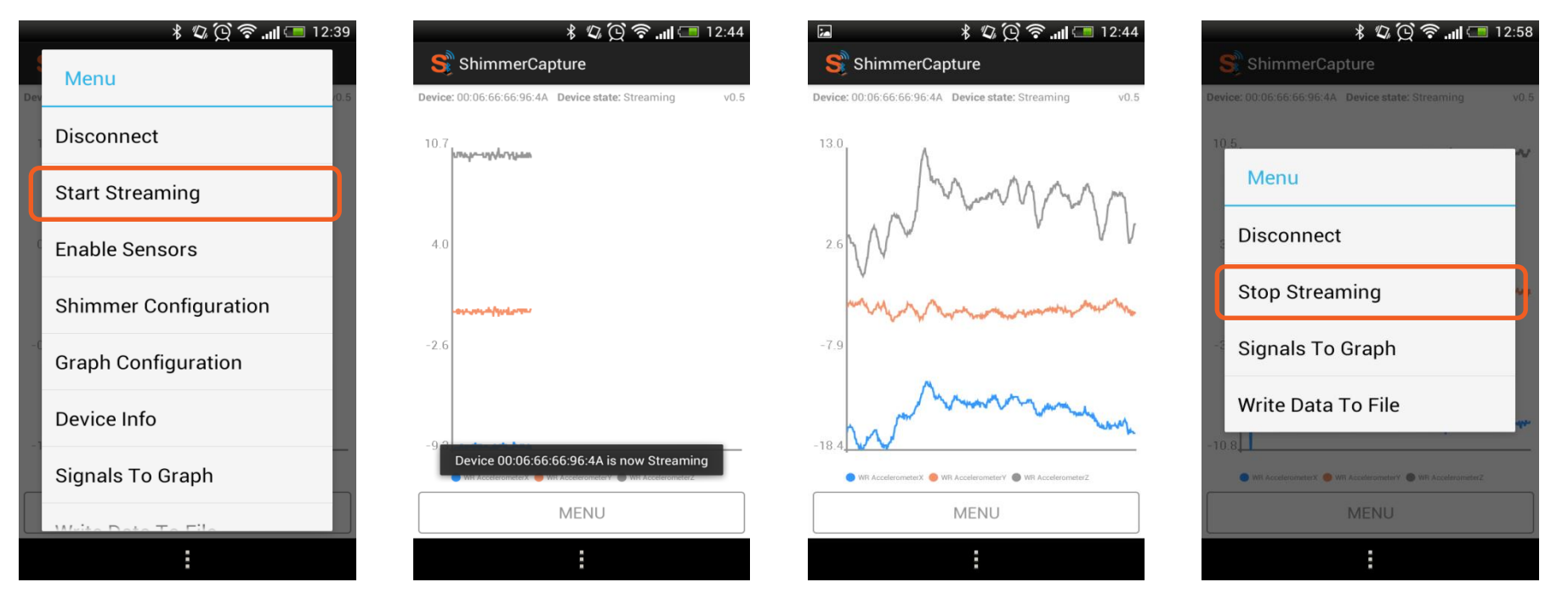

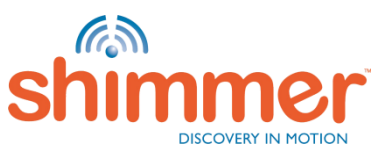

#### **FURTHER INFORMATION**

Check out the documentation section on our website, which includes user manuals and guides for all Shimmer hardware and software.

It is highly recommended that all new Shimmer users read the *Shimmer User Manual*, available for download from <u>www.shimmmersensing.com</u>.

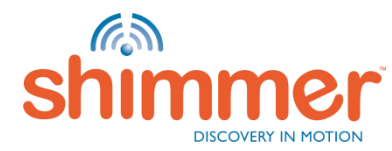